## **Buffalo WBMR-HP-GB**

- Establish a connection between the device and the router via network cable or Wi-Fi
- Open a browser and type 192.168.11.1 in the address bar
- You will be prompted to enter Username: root and Password keep it blank then click OK

| Connect to 192.168.11.1  Connect to 192.168.11.1  The server 192.168.11.1 at AirStation requires a username and password.  Warning: This server is requesting that your username and password be sent in an insecure manner (basic authentication without a secure connection).  User name:  Researcher multiple parameters are parameters  Researcher multiple parameters | Connection                                                      |                                                                                                    |                                                      |
|----------------------------------------------------------------------------------------------------|-----------------------------------------------------------------|----------------------------------------------------------------------------------------------------|------------------------------------------------------|
| Connect to 192.168.11.1                                                                                                    | Connecting                                                      |                                                                                                    |                                                      |
| The server 192.168.11.1 at AirStation requires a username and password.<br>Warning: This server is requesting that your username and password be sent in an insecure manner (basic authentication without a secure connection).<br>User name:<br>Password:<br>Password:                                                                                                    | Connect to 19                                                   | 2.168.11.1                                                                                               | - ? <b>. X</b>                                       |
| Without a secure connection).       User name:       Password:                                                                                                    | The server 19<br>and password<br>Warning: This<br>password be s | 2.168.11.1 at AirStation requir<br>,<br>server is requesting that your<br>ent in an insecure manner (bas | res a username<br>username and<br>sic authentication |
| Password:                                                                                                    |                                                                 | ire connection).                                                                                         |                                                      |
| Password:                                                                                                    | without a secu                                                  | 2 KOOF                                                                                                   | •                                                    |
| Pemerihar mu paceword                                                                                                    | User name:                                                      | 1000                                                                                                    |                                                      |
| E Kennember my bassword                                                                                                    | User name:<br>Password:                                         | 22 1000                                                                                                  |                                                      |

- Click Wireless Configuration then Basic
- In SSID textbox type wireless Name and Select WPA/WPA2 mixedmode-PSK as Wireless Authentication
- Select TKIP/AES mixmode as Wireless encryption
- In WPA-PSK (Pre-Shared Key) type wireless password and click Apply (safest passwords are long and contain at least 8 digits of mixed letters, number)

| Setup                       | Internet/L                | AN Wireless Config                            | curity LAN Config                     | Admin Config                                                                | Diagnostic                                                                                                    |  |
|-----------------------------|---------------------------|-----------------------------------------------|---------------------------------------|-----------------------------------------------------------------------------|----------------------------------------------------------------------------------------------------|--|
| WPS AOSS Bas                | ticast Control WDS        | Logout                                        |                                       |                                                                             |                                                                                                    |  |
|                             | Û                         |                                               |                                       | Basic Wireless                                                              | Setting (11n/g/b)                                                                                                    |  |
| Wireless Radio              | 🗹 Enable                  |                                               |                                       | You can set basi                                                            | c configuration                                                                                                    |  |
| Wireless Channel            | Auto Chan                 | Channel 🛩 (Current Channel: 6)                |                                       |                                                                             | information for your wireless LAN                                                                                                    |  |
| 300Mbps Mode                | Band Width<br>Extension C | annel : 1 💌                                   | established just<br>setup. Encryption | established just by this basic<br>setup. Encryption is highly               |                                                                                                    |  |
| Broadcast SSID              | Allow                     |                                               | 0                                     | Wireless Padia                                                              | owerer.                                                                                                    |  |
| Use Multi Security function |                           |                                               |                                       |                                                                             | Un-checking "Enable" will disable<br>wireless LAN functionality. When                                                                                                    |  |
| Separate feature            | arate feature             |                                               | including broadca                     | disabled, all wireless functionality,<br>including broadcasting, is halted. |                                                                                                    |  |
| SSID                        |                           | Use AirStation's MAC address(00188     Enter: | 76A1E23)                              | Wireless Chann                                                              | Wireless Channel                                                                                                    |  |
| Wireless authentic          | ation                     | WPA/WPA2 mixedmode - PSK 💌                    |                                       | You may specify<br>(frequency band)                                         | a channel<br>for your wireless                                                                                                    |  |
| Wireless encryptic          | on                        | TKIP/AES mixedmode 👻 🛛                        |                                       | wireless clients n                                                          | t there are other<br>lear the                                                                                                    |  |
| WPA-PSK (Pre-Shared Key):   |                           | ••••••                                        |                                       | interference. Cha                                                           | AirStation, you may get<br>interference. Change to a different<br>(and preferably non-overlapping)<br>channel in this case. Available<br>channels vary with which wireless |  |
| Rekey interval :            |                           | 60 minutes                                    |                                       | channel in this ca<br>channels vary wit                                     |                                                                                                    |  |
| Apply <                     |                           |                                               |                                       | standard you're u<br>channel is select<br>channel is select                 | ising. When Auto<br>ed, a vacant<br>ed, automatically.                                                                                                    |  |